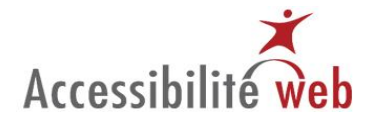

# Répartition des critères de succès de WCAG 2.0 dans une chaîne de production Web

## **Fonction : Architecture**

### Niveau de priorité A

| WCAG 2.0 | Niveau<br>de priorité | Libellé du critère                           | Aide PC                                                   | Aide Mac                                       | Commentaires et suivis |
|----------|-----------------------|----------------------------------------------|-----------------------------------------------------------|------------------------------------------------|------------------------|
| 1.3.1    | A                     | Information et relations : l'information, la | Avec Accessibility toolbar :                              | Web developer toolbar :                        |                        |
|          |                       | structure et les relations véhiculées par la | Structure   Mettre en valeur les titres OU                | Entourer   entourer les titres (h1-h6)         |                        |
|          |                       | présentation peuvent être déterminées par un | Structure   Voir la structure des titres                  | Cocher aussi : entourer   afficher le nom de   |                        |
|          |                       | programme informatique ou sont disponibles   | Structure   Mettre en valeur les éléments de              | l'élément entouré                              |                        |
|          |                       | sous forme de texte.                         | liste                                                     | Entourer   entourer un élément personnalisé    |                        |
|          |                       |                                              | Structure   Mettre en valeur les q / blockquote           |                                                |                        |
|          |                       |                                              | Code source   Voir le code source généré                  | Entourer   entourer un élément personnalisé    |                        |
|          |                       |                                              | Information   Mettre en valeur les éléments               | q / blockquote                                 |                        |
|          |                       |                                              | deprecies                                                 | Voir source   Voir le code source genere       |                        |
|          |                       |                                              | Structure   Mettre en valeur les fieldset / labels        | Entourer   Entourer les éléments               |                        |
|          |                       |                                              | Information   Mettre en valeur les attributs              | deconseilles                                   |                        |
|          |                       |                                              | titles                                                    | Form.   Information sur les formulaires        |                        |
|          |                       |                                              | l'ableaux   Mettre en Valeur les tableaux de              | Information   Afficher les attributs title     |                        |
|          |                       |                                              | donnees                                                   | Form.   Information sur les formulaires        |                        |
|          |                       |                                              | CSS   VOIr les CSS et rechercher :before et               | Entourer   entourer les tableaux   Cellules de |                        |
|          |                       |                                              | anter                                                     | tableaux et Amcher le nom de l'element         |                        |
|          |                       |                                              | Avec Web developer tealbar (Firefex) :                    | entoure                                        |                        |
|          |                       |                                              | Information L afficher los informations dos               | information   afficher les informations des    |                        |
|          |                       |                                              |                                                           | tableaux                                       |                        |
|          |                       |                                              | lableaux                                                  | CSS   Voir les CSS et rechercher :before et    |                        |
|          |                       |                                              | Avec IAWS ou Window-Eves :                                | alter                                          |                        |
|          |                       |                                              | Parcourir la page avec T et MAI+T                         | Examiner la page pour identifier les tableaux  |                        |
|          |                       |                                              | Parcourir la page avec L et MAL+L                         | complexes                                      |                        |
|          |                       |                                              | Parcourir la page avec C et MAI+C ou O et                 | complexes.                                     |                        |
|          |                       |                                              | MAJ+O                                                     | Avec Web developer toolbar (Firefox) :         |                        |
|          |                       |                                              | Voir le code source et rechercher les éléments :          |                                                |                        |
|          |                       |                                              | b. basefont , big. blink, center, font, i, marguee.       | Information   afficher les informations des    |                        |
|          |                       |                                              | s, small, strike, tt, u; ainsi que les attributs : align, |                                                |                        |

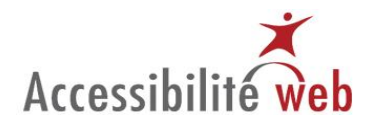

|       |   |                                                                                      | alink, background, basefont, bgcolor, border,<br>color, link, text, vlink.<br>Rechercher for= dans le code source<br>Parcourir les champs avec F ou C et vérifier les<br>propriétés de l'élément avec insère-maj-f1 ou<br>insère-e<br>Parcourir la page avec Y et MAJ+Y ou E et<br>MAJ+E<br>Rechercher Rechercher :before et :after dans le CSS | tableaux                                                                                |  |
|-------|---|--------------------------------------------------------------------------------------|----------------------------------------------------------------------------------------------------|-----------------------------------------------------------------------------------------|--|
| 2.4.2 | A | Titre de page : les pages Web présentent un titre qui décrit leur sujet ou leur but. | Vérification manuelle:<br>Lire la barre de titre apparaissant dans le<br>fenêtre du navigateur.                                                                                                    | Web developer toolbar :<br>Voir source   Voir le code source généré<br>Rechercher lang= |  |

#### Niveau de priorité AA

| WCAG 2.0 | Niveau<br>de priorité | Libellé du critère                                                                                                    | Aide PC                                                                                                    | Aide Mac                                                                                                    | Commentaires et suivis |
|----------|-----------------------|----------------------------------------------------------------------------------------------------|----------------------------------------------------------------------------------------------------|----------------------------------------------------------------------------------------------------|------------------------|
| 2.4.5    | AA                    | Accès multiples : une page Web peut être<br>située par plus d'un moyen dans un ensemble<br>de pages Web sauf si cette page est le résultat<br>ou une étape d'un processus.    | <ul> <li>Avec Accessibility toolbar :<br/>Code source   Voir le code source<br/>Structure   Mettre en valeur les raccourcis<br/>clavier</li> <li>Avec JAWS ou Window-Eyes :<br/>Vérifier le code source<br/>Parcourir la page avec TAB et MAJ+TAB</li> <li>Vérification manuelle.</li> </ul> | Web Developer toolbar :<br>Voir source   Voir le code source généré<br>Information   Afficher les AccessKeys<br>Vérification manuelle. |                        |
| 2.4.6    | AA                    | En-têtes et étiquettes : les en-têtes et les<br>étiquettes décrivent le sujet ou le but.                                                                                      | Vérification manuelle.                                                                                                    | Vérification manuelle.                                                                                                    |                        |
| 3.1.2    | AA                    | Langue d'un passage : la langue de chaque<br>passage ou expression du contenu peut être<br>déterminée par un programme informatique<br>sauf pour un nom propre, pour un terme | Avec Accessibility toolbar :<br>Information   Mettre en valeur les attributs<br>lang<br>Avec JAWS ou Window-Eyes :                                                                                                    | Web developer toolbar :<br>Voir source   Voir le code source généré<br>Rechercher lang=                                                |                        |

#### Certains droits réservés. Sous une licence Creative Commons de type BY-NC-ND

Coopérative AccessibilitéWeb - 1751 rue Richardson bureau 6.111, Montréal (Québec) Canada H3K 1G6 Téléphone : +1 877 315-5550 | Courriel : <u>info@accessibiliteweb.com</u> | Web : <u>www.accessibiliteweb.com</u> Permalien : <u>http://accessibiliteweb.com/fr/accessibilite/repartitions/wcag20/</u>

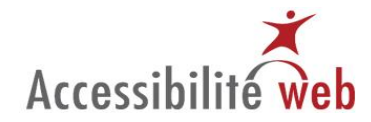

| technique, pour un mot dont la langue est       | Rechercher lang= dans le code source |  |
|-------------------------------------------------|--------------------------------------|--|
| indéterminée ou pour un mot ou une              |                                      |  |
| expression faisant partie du langage courant de |                                      |  |
| la langue utilisée dans le contexte immédiat.   |                                      |  |

#### Niveau de priorité AAA

| WCAG 2.0 | Niveau<br>de priorité | Libellé du critère                                                                                                    | Aide PC                                                                                                    | Aide Mac                                                                                                    | Commentaires et suivis |
|----------|-----------------------|----------------------------------------------------------------------------------------------------|----------------------------------------------------------------------------------------------------|----------------------------------------------------------------------------------------------------|------------------------|
| 2.4.8    | AAA                   | Localisation : l'utilisateur dispose<br>d'informations pour se situer dans un<br>ensemble de pages Web.                                                                                                    | Vérification manuelle.                                                                                                    | Vérification manuelle.                                                                                                    |                        |
| 2.4.10   | AAA                   | En-têtes de section : les en-têtes de section sont utilisés pour organiser le contenu.                                                                                                    | Avec Accessibility toolbar :<br>Structure   Mettre en valeur les titres<br>OU<br>Structure   Voir la structure des titres<br>Avec JAWS ou Window-Eyes :<br>Parcourir la page avec T et MAJ+T                                                                                                    | Web developer toolbar :<br>Entourer   entourer les titres (h1-h6)<br>Cocher aussi : entourer   afficher le nom de<br>l'élément entouré                                                     |                        |
| 3.1.3    | AAA                   | <b>Mots rares</b> : un mécanisme est disponible pour<br>identifier la définition spécifique des mots ou<br>expressions utilisés de manière inhabituelle ou<br>de façon limitée, y compris les expressions<br>idiomatiques et le jargon. | Vérification manuelle.                                                                                                    | Vérification manuelle.                                                                                                    |                        |
| 3.1.4    | AAA                   | <b>Abréviations</b> : un mécanisme est disponible<br>pour identifier la forme complète ou la<br>signification d'une abréviation.                                                                                                    | Avec Accessibility toolbar :<br>Structure   Mettre en valeur les Acronymes /<br>Abréviations<br>Vérifier si la signification est donnée entre<br>parenthèses, dans une note de base de page ou<br>dans un glossaire<br>Avec JAWS ou Window-Eyes :<br>Rechercher abbr= et acronym= dans le code<br>source<br>Vérifier si la signification est donnée entre<br>parenthèses, dans une note de base de page ou<br>dans un glossaire | Web developer toolbar :<br>Informations   Afficher les abréviations<br>Vérifier si la signification est donnée entre<br>parenthèses, dans une note de base de page<br>ou dans un glossaire |                        |